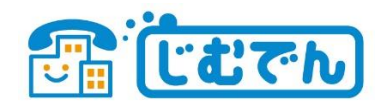

# 「Cloud Softphone for じむでん」設定ガイド

### はじめに

- じむでん利用開始手続き(アクティベーション)を完了してからアプリ設定をしてください。
- 「Cloud Softphone forじむでん」は1台のスマホに1番号(1ID)のみ設定できます。
- 1つの番号(1ID)を複数端末で同時に利用することはできません。
- 1台のスマホで複数のじむでん番号を利用する場合は、有料アプリAcrobits Softphone をご利用ください。

### ご用意いただくもの

- アカウント連絡票
- ・ スマートフォン
- 「Cloud Softphone forじむでん」設定ガイド(本書面)

## 設定手順

1) アプリのダウンロード

■ iPhone版CloudSoftphone (無料) https://apps.apple.com/jp/app/cloud-softphone/id567475545

■ Android版CloudSoftphone (無料) https://apps.apple.com/jp/app/cloud-softphone/id567475545

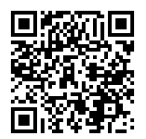

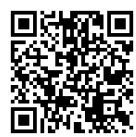

#### 2) アプリの設定

アプリを起動し「QRのスキャン」をタップ。
 カメラへのアクセスを許可、をタップ。
 「アカウント連絡票」の裏面にあるQRコードをスキャン。
 アプリからの通知を許可する、をタップ。
 連絡先へのアクセスを許可する、をタップ。
 規約を確認して同意する、をタップ。
 アプリの設定完了、をタップ。

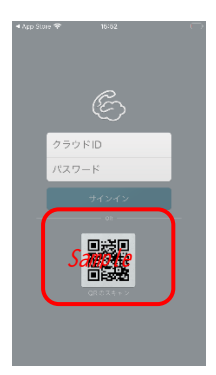

#### 3) 接続状態の確認

- 「じむでん」の文字が緑色になっていれば、正常に
  登録が完了し、ご利用いただける状態です。
- ② 歯車マークから「アカウント設定」が確認できます。 「アカウントの設定」の「SIPアカウント」の下2桁を のぞいたものがご利用中の電話番号です。

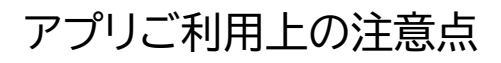

### ■ 自動着信の有効期限について

アプリを起動していない未使用の状態が1週間続くと、自動着信しなくなります。 7日に1度はアプリを起動するようにしてください。 自動着信(プッシュ通知)の期限切れが近づくとスマホに通知がありますので、 通知にしたがってアプリを起動してください。

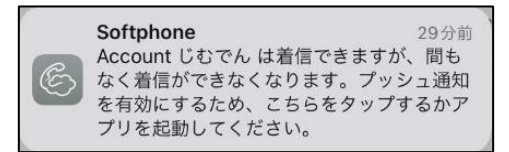

アプリからの通知例

#### ■ 端末移行・機種変更の際は・・・

ユーザー変更などで別の端末に移行する、または新しいスマホに機種変更の際は、 必ず「アプリのリセット」をしてからアンインストールをお願いします。

「アプリのリセット」を行わずにアプリを削除してしまった場合、一時的に着信がうまく できなくなる可能性があります。

くわしい手順は、サービスサイト、もしくは以下のQRコードから確認できます。

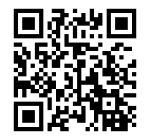

1

7

 $\bigcirc$ 

2

5

8

0

3

6 MN 0

9

#